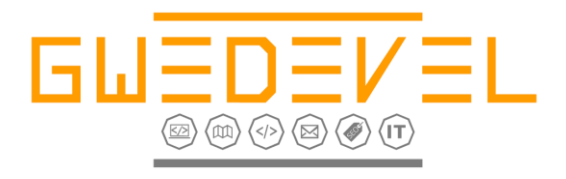

# **GWEDEVEL APPLICATION MONITOR BENUTZERHANDBUCH**

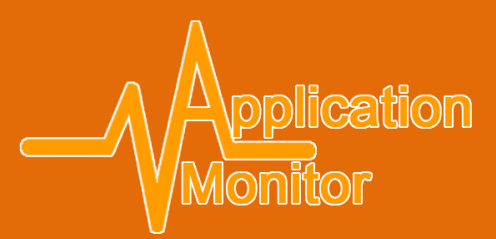

**GWeDevel - Alexander Geers** 

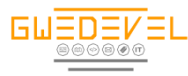

### Inhaltsverzeichnis

| Installation Webserver                                               | 2  |
|----------------------------------------------------------------------|----|
| Schritt 1: Prüfung Servervoraussetzungen                             | 2  |
| Schritt 2: API Schutz installieren                                   | 3  |
| Schritt 3: Lizenzdaten eintragen                                     | 4  |
| Lizenzdaten Fehlerhaft                                               | 4  |
| Schritt 4: Datenbank Parameter festlegen                             | 5  |
| Schritt 5: Datenbank Installation                                    | 6  |
| Schritt 6: Installation Abschluss                                    | 7  |
| Schritt 7: Conjob Einrichten                                         | 8  |
| Schritt 8: Dateiberechtigungen und nicht benötigte Dateien entfernen | 8  |
| Webserveradministration                                              | 9  |
| Debugging                                                            | 9  |
| Automatische Aktualisierung                                          | 9  |
| Letzte Statusübermittlung                                            | 9  |
| Updatebenachrichtigungen Anzeigen                                    | 9  |
| Festplattenwarnung Anzeigen                                          | 9  |
| Tunneladapter Anzeigen                                               | 9  |
| Netzwerkgeräte Anzeigen                                              | 9  |
| E-Mail Benachrichtigung                                              | 9  |
| API Passwortschutz                                                   | 10 |
| Benutzer & Passwort                                                  | 10 |
| Serverinformationen                                                  | 10 |
| Webserver                                                            | 12 |
| Statusübersicht                                                      | 12 |
| Aufgaben                                                             | 13 |
| Netzwerkpfade                                                        | 13 |
| Festplatten                                                          | 13 |
| Geräte                                                               | 14 |
| Protokoll                                                            | 14 |
| Logout                                                               | 15 |
| Installation Clientsoftware                                          | 16 |
| Erster Start/Einstellungen                                           | 16 |
| Allgemeine Einstellungen                                             | 16 |
| E-Mail Einstellungen                                                 | 16 |
| Proxy Einstellungen                                                  | 17 |
| Webserver Einstellungen                                              | 17 |
| Dienst Überprüfen                                                    | 17 |
| Client Oberfläche                                                    | 19 |
| Neue Anwendung hinzufügen/ bestehende Anwendung bearbeiten           | 20 |
| Neuen Dienst hinzufügen/ bestehenden Dienst bearbeiten               | 21 |
| Neuen Netzwerkpfad hinzufügen / bearbeiten                           | 22 |
| Log ansehen & löschen                                                | 23 |
| Sonstiges                                                            | 23 |
| Anhalten/Ausführen                                                   | 23 |
| Aufgabe per Button deaktivieren                                      | 23 |
| Aufgabenliste aktualisieren                                          | 23 |

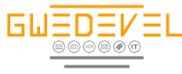

#### **Installation Webserver**

Installieren Sie zunächst den GWeDevel Application Monitor Client auf Ihrem Computer/Server.

Kopieren Sie die Dateien aus der Zip-Datei "webComponent.zip" aus dem Installationsverzeichnis Ihres Computers/Servers mittels eines FTP Programms Ihrer Wahl auf Ihren Webserver.

Geben Sie allen Dateien im Verzeichnis "root/installer" die Dateiberechtigung "0777".

Rufen Sie nun in die URL auf, unter der Sie den GWeDevel Application Monitor erreichen können und beginnen Sie mit der Installation.

#### Schritt 1: Prüfung Servervoraussetzungen

Schritt 1 des Installers prüft die Webservervoraussetzungen. Werden alle Voraussetzungen erfüllt, klicke Sie auf den Button "Weiter".

| Webspace & Berechtigungen         API         Lizenzdaten         Datenbank Parameter         Datenbank Installation         Installation | ation Abschluss                                                |
|----------------------------------------------------------------------------------------------------|----------------------------------------------------------------|
| Allgemeine Informationen                                                                                                    |                                                                |
| Allgemeine Geschäftsbedingungen                                                                                                    |                                                                |
| Lizenz- & Nutzungsbedingungen                                                                                                    |                                                                |
| Haftungsausschluss                                                                                                    |                                                                |
| Handbuch                                                                                                    |                                                                |
| Server Voraussetzungen                                                                                                    |                                                                |
| PHP Version: 7.0.19-1 (min. 5.6.0)                                                                                                    |                                                                |
| MySql Version: <b>10.1.23</b> (min 4.2.0)                                                                                                 |                                                                |
| PHP Mail Funktion: Verfügbar                                                                                                    |                                                                |
| Allgemeine Geschäftsbedingungen Lizenz- & Nutzungsbedingungen Haftungsausschluss Hand                                                     | lbuch                                                          |
|                                                                                                    | © 2017 - 2018<br>GWeDevel - Alexander Geers<br>www.gwedevel.de |
|                                                                                                    | info@gwedevel.de                                               |

(Schritt 2 auf der nächsten Seite.)

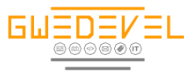

#### Schritt 2: API Schutz installieren

Im zweiten Schritt legen Sie einen Benutzernamen und ein Passwort für die API (Programmschnittstelle/Application Programming Interface) fest.

- Lassen Sie keines der Felder leer. Andernfalls erscheint eine Fehlermeldung.
- Nutzen Sie ein "starkes" Passwort aus Sonderzeichen, Zahlen, Groß- und Kleinbuchstaben.
- Ist eines der Felder leer, oder konnte der API Schutz nicht installiert werden, erhalten Sie eine klare Fehlermeldung.

|                                 | ation <b>I</b>                  |                        |                                                                                  |
|---------------------------------|---------------------------------|------------------------|----------------------------------------------------------------------------------|
| Webspace & Berechtigungen       | Lizenzdaten Datenbank Parameter | Datenbank Installation | Installation Abschluss                                                           |
|                                 | API Schutz                      |                        |                                                                                  |
| API Benutzer                    | gwedevel                        |                        |                                                                                  |
| API Benutzerpasswort            | 123456789                       |                        |                                                                                  |
|                                 | API Passwortschutz e            | inrichten              |                                                                                  |
| Allgemeine Geschäftsbedingungen | Lizenz- & Nutzungsbedingungen   | Haftungsausschluss     | Handbuch                                                                         |
|                                 |                                 |                        | © 2017 - 2018<br>GWeDevel - Alexander Geers<br>www.gwedeveLde<br>info@gwedeveLde |

Wurde er API Schutz erfolgreich installiert, gelangen Sie zum dritten Schritt der Installation, der Lizenzeingabe.

(Schritt 3 auf der nächsten Seite.)

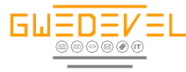

#### Schritt 3: Lizenzdaten eintragen

Tragen Sie nun den Lizenznehmer, die Lizenznummer und die Lizenz-ID ein, welche Sie nach dem Kauf erhalten haben. Achten Sie darauf, dass Sie die Daten korrekt, wie in der E-Mail mit den Lizenzdaten aufgeführt, eintragen. Andernfalls wird die Lizenz nicht akzeptiert.

|                               | cation                          |                        |                                                                                                    |
|-------------------------------|---------------------------------|------------------------|----------------------------------------------------------------------------------------------------|
| Webspace & Berechtigungen API | Lizenzdaten Datenbank Parameter | Datenbank Installation | Installation Abschluss                                                                              |
|                               | <u>Lizenzdaten</u>              |                        |                                                                                                    |
| Lizenznehmer                  | GWeDevel - Alexander G          | ieers                  |                                                                                                    |
| Lizenznummer                  |                                 |                        |                                                                                                    |
| Lizenz-ID                     |                                 |                        |                                                                                                    |
|                               | Lizenz Prüfen                   |                        |                                                                                                    |
|                               |                                 |                        |                                                                                                    |
|                               | i Lizenz- & Nutzungsbedingungen | Haftungsausschluss     | © 2017 - 2018<br>© 2017 - 2018<br>GWeDevel - Alexander Geers<br>www.gwedevel.de<br>info@gwedevel.de |

Klicken Sie abschließend auf den Button "Lizenzdaten Prüfen". Bei erfolgreicher Prüfung und Erstellung der Lizenzdatei gelangen Sie zum nächsten Installationsschritt.

#### Lizenzdaten Fehlerhaft

| Sind nicht alle Felder ausgefüllt,<br>erhalten Sie die Fehlermeldung: |              | Daten nicht vollständig ausgefüllt!                                                            |
|-----------------------------------------------------------------------|--------------|------------------------------------------------------------------------------------------------|
| "Daten nicht vollständig ausgefüllt!"                                 | Lizenznehmer | GWeDevel - Alexander Geers                                                                     |
|                                                                       | Lizenz-ID    | Lizenz Prüfen                                                                                  |
| Sind die Lizenzdaten nicht korrekt<br>eingetragen, erhalten Sie die   | Überprü      | Lizenz passt nicht zum Produkt.<br>ien Sie die Schreibweise Ihrer Lizenznummer und Liznez-ID . |
| zum Produkt. Überprüfen Sie die                                       | Lizenznehmer | GWeDevel - Alexander Geers                                                                     |
| Schreibweise Ihrer Lizenznummer                                       | Lizenznummer |                                                                                                |
| una Lizenz-iD."                                                       | Lizenz-ID    |                                                                                                |
|                                                                       |              | 1                                                                                              |

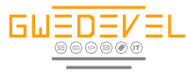

#### Schritt 4: Datenbank Parameter festlegen

Tragen Sie nun die Zugangsdaten für Ihre Datenbank ein. Hierzu zählen:

- Datenbank Host (Meist "localhost", "127.0.0.1" oder "db.hostname.tld")
- Datenbank Name (Der von Ihnen oder von Ihrem Hoster festgelegte Name)
- Datenbank User (Der von Ihnen oder von Ihrem Hoster festgelegte Benutzername)
- Datenbank Passwort (Das von Ihnen oder von Ihrem Hoste festgelegte Passwort)
- Tabellen Prefix (Wollen Sie mehrere Anwendungen mit einer Datenbank betreiben, wählen Sie ein eindeutiges, einmal vorkommendes Prefix, um den GWeDevel Application Monitor eindeutig von anderen Produkten abzugrenzen)

| Webspace & Berechtigungen API Lizenzdaten | Datenbank Parameter Datenbank Installation | Installation Abschluss                                                                         |
|-------------------------------------------|--------------------------------------------|------------------------------------------------------------------------------------------------|
| Daten                                     | bank Parameter                             |                                                                                                |
| Datenbank Host                            | localhost                                  |                                                                                                |
| Datenbank Name                            | applicationmonitor                         |                                                                                                |
| Datenbank User                            |                                            |                                                                                                |
| Datenbank Passwort                        |                                            |                                                                                                |
| Tabellen Prefix                           | am_                                        |                                                                                                |
|                                           | Datenbank Einrichten                       |                                                                                                |
|                                           |                                            |                                                                                                |
| Aligemeine Geschäftsbedingungen Lizenz-   | - & Nutzungsbedingungen Haftungsausschluss | Handbuch<br>© 2017 - 2018<br>GWeDevel - Alexander Geers<br>www.gwedevel.de<br>info@awedevel.de |

Klicken Sie auf "Datenbank Einrichten" um zum nächsten Installationsschritt zu gelangen.

| Sollten Ihre Daten fehlerhaft sein, erhalten Sie | Warning: mysqli_connect(): (HY000/1045)<br>YES) in<br>Verbindung konnte nicht herge | ): Access denied for user "@'localhost' (using password:<br>estellt werden. Bitte überprüfen Sie die Parameter |
|--------------------------------------------------|-------------------------------------------------------------------------------------|----------------------------------------------------------------------------------------------------|
| detaillierte Fehlermeldung.                      | Datenbank Host                                                                      | localhost                                                                                                    |
|                                                  | Datenbank Name                                                                      | applicationmonitor                                                                                             |
|                                                  | Datenbank User                                                                      |                                                                                                    |
|                                                  | Datenbank Passwort                                                                  |                                                                                                    |
|                                                  | Tabellen Prefix                                                                     | am_                                                                                                    |

Г

(Schritt 5 auf der nächsten Seite)

٦

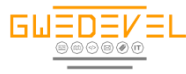

#### **Schritt 5: Datenbank Installation**

Im diesem Schritt werden die Datenbank Parameter in die entsprechenden Konfigurationsdateien geschrieben und die Tabellen der Datenbank installiert. Es gibt 4 verschiedene Tabellen welche angelegt werden und teils mit Standarddaten gefüllt werden.

- Konfigurationstabelle (prefix\_configs) -> Daten f
  ür die Webserverkonfiguration
- Aufgabentabelle (prefix\_aufgaben) -> Verwaltung der Aufgaben der Computer/Server
- Protokolltabelle (prefix\_logs) -> Ablegen der Webserver sowie Computer/Server Protokolle
- Hardwaretabelle (prefix\_hardware) -> Visuelle Darstellung der Hardwareeigenschaften der Computer/Server

| Webspace & Berechtigungen         API         Lizenzdaten         Datenbank Parameter         Datenbank Installation         Installation |
|----------------------------------------------------------------------------------------------------|
| Datenbank Installation                                                                                                    |
| Verbindung zur Datenbank möglich                                                                                                    |
| In Tabelle "am_configs" wurden Standardwerte importiert                                                                                   |
| Tabelle "am_aufgaben" wurde erfolgreich erstellt                                                                                          |
| Tabelle "am_logs" wurde erfolgreich erstellt                                                                                              |
| Tabelle "am_hardware" wurde erfolgreich erstellt                                                                                          |
| Installation abschließen                                                                                                    |
| Allgemeine Geschäftsbedingungen Lizenz- & Nutzungsbedingungen Haftungsausschluss Handbuch                                                 |
| © 2017 - 2018<br>GWeDevel - Alexander Geer<br>www.gwedevel.de<br>info@gwedevel.de                                                         |

Zum Abschluss der Installation klicken Sie auf den Button "Installation abschließen".

(Installationsabschluss auf der nächsten Seite)

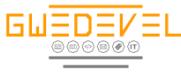

#### **Schritt 6: Installation Abschluss**

Ist die Installation fehlerfrei abgeschlossen, erscheint die folgende Meldung:

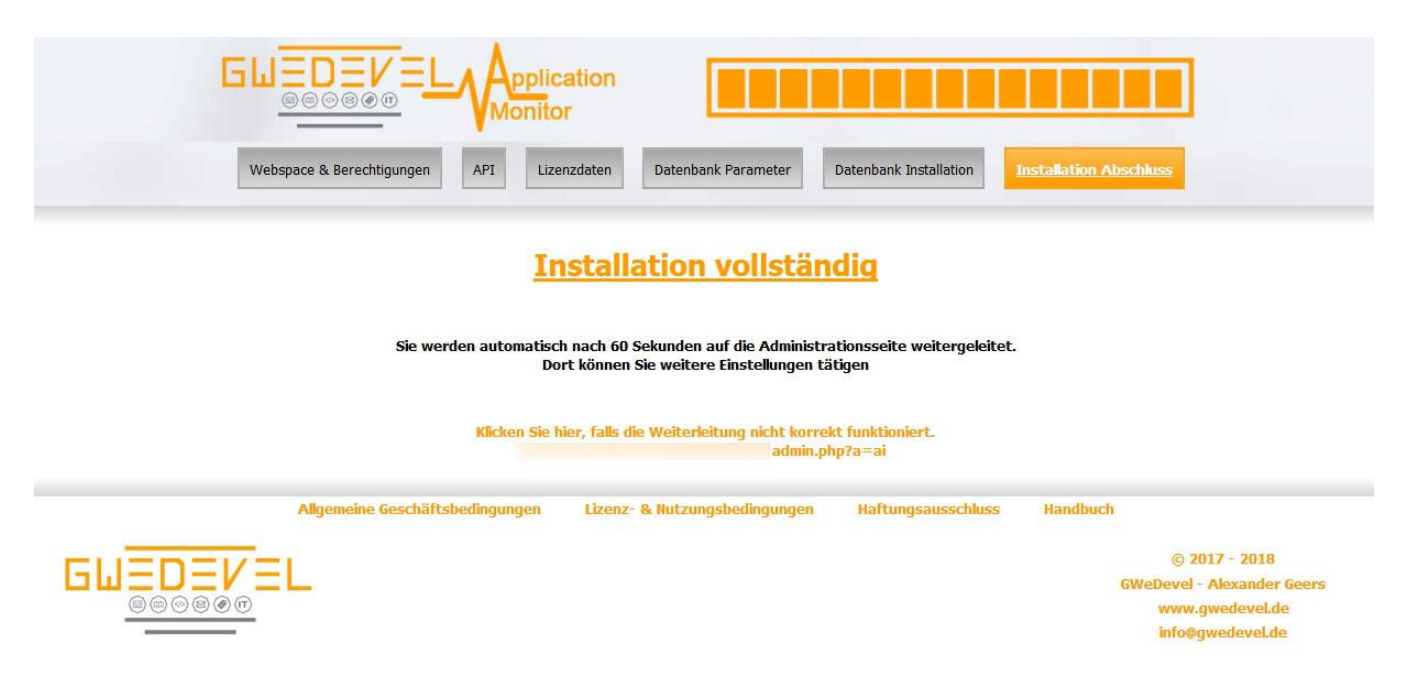

Sie werden automatisch zur Administration von GWeDevel Application Monitor weitergeleitet.

Wollen Sie nicht länger warten, klicken Sie auf den Link am Ende der Seite.

|                                                                                      |                     | Lizenziert für<br>GWeDevel - Alexander Geers                                                           |
|--------------------------------------------------------------------------------------|---------------------|----------------------------------------------------------------------------------------------------|
| Monitor                                                                              |                     | Statusübersicht Aufgaben Geräte Protokoll Administration                                               |
|                                                                                      | Admin               | istration                                                                                              |
|                                                                                      | Installation erfolg | reich abgeschlossen!                                                                                   |
| Debugging                                                                            |                     |                                                                                                    |
| Debuging aktiv                                                                       | O JA   🖲 NEIN       | (Standard inaktiv)                                                                                     |
| Automatische Aktualisierung                                                          |                     |                                                                                                    |
| Alle "X Minuten" Seite aktualisieren                                                 | 15                  | (Standard 15 Miunten)<br>(0 = 15 Minuten (Std))                                                        |
| Letzte Statusübermittlung                                                            |                     |                                                                                                    |
| Der Client darf maximal x Minuten benötigen<br>um den nächsten Status zu übermitteln | 10                  | (Standard 10 Miunten)<br>(0 = deaktiviert)                                                             |
| Tunneladapter Anzeige                                                                |                     |                                                                                                    |
| Tunneladapter anzeigen                                                               | IA I 🖲 NEIN         | (Standard inaktiv)                                                                                     |
| E-Mail Benachrichtigung                                                              |                     |                                                                                                    |
| SMTP Server                                                                          |                     | (Tragen Sie die Server Adresse ein, über welchen die E-Mail<br>Benachrichtigung gesendet werden soll.) |
|                                                                                      | 1                   | (Standard Port: 25 oder 587. SSI Port: 465. Versand über                                               |

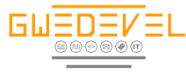

#### Schritt 7: Conjob Einrichten

Richten Sie gemäß Ihren Serverspezifikationen einen Cronjob auf folgende Adresse ein, um Automatische Statusbenachrichtigungen per E-Mail zu erhalten. Hierdurch werden ebenfalls alle Protokolleinträge, älter als 6 Monate entfernt, damit die Datenbank nicht zu groß wird.

CronJob Adresse: http://lhreDomain.tld/installationsverzeichnis/cron-warnungen.php

BSP: <u>https://meinedomain.de/applicationmonitor/cron-warnungen.php</u>

#### Schritt 8: Dateiberechtigungen und nicht benötigte Dateien entfernen

Geben Sie den folgenden Dateien mittels Ihres FTP Programms die Dateiberechtigung 0755:

- /root/config.php
- /root/global\_vars.php
- /root/database.php
- /root/info.php

Löschen Sie den Ordner /root/installer um unberechtigte Änderungen durch Dritte zu vermeiden.

Nehmen Sie das Anpassen der Dateiberechtigungen und die Löschen des Ordners "installer" nicht vor, erscheint im oberen Bereich der Webconsole eine Fehlermeldung/Warnung.

Damit ist die Installation des Webservers abgeschlossen.

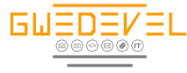

#### Webserveradministration

Unter der Administration können Sie verschiedene Einstellungen bezüglich des GWeDevel Application Monitor Webservers vornehmen.

#### Debugging

Das Debugging zeigt eventuelle vorhanden Webserverfehleinstellungen sowie das Protokoll des Cronjobs an. (Aktivieren Sie diese Option nur zu Prüfungszwecken. Diese Option verlangsamt den Webserver)

#### **Automatische Aktualisierung**

Tragen Sie hier einen Minutenwert ein, nach welchem die Statusübersicht automatisch aktualisiert werden soll. So brauchen Sie die Seite nicht händisch aktualisieren.

#### Letzte Statusübermittlung

Tragen Sie hier einen Minutenwert ein, nachdem der Webserver Ihnen eine E-Mail Benachrichtigung über eine fehlende Statusmitteilung oder einen Fehler eines Clients senden soll.

Die Benachrichtigung wird gesendet, sobald die Überprüfungszeit des Clients addiert mit der Zeit der letzten Statusübermittlung des Webservers überschritten wird.

#### Updatebenachrichtigungen Anzeigen

Hier können Sie festlegen, ob die Webconsole Sie visuell über eine neue Version des GWeDevel Application Monitors informieren soll.

Updatebenachrichtigungen werden Ihnen unter "Statusübersicht" und "Geräte" angezeigt.

#### Festplattenwarnung Anzeigen

Hier legen Sie fest, ob Sie darüber informiert werden wollen, wenn ein selbst festzulegender Mindestespeicherplatz unterschritten wird. Dies wird Ihnen ebenfalls unter "Statusübersicht", "Geräte" und Festplatten angezeigt.

#### **Tunneladapter Anzeigen**

Unter Windows- und Linux Systemen werden sogenannte Tunneladapter installiert, um z.B. IP4 Verbindungen über IP6 Netze zu realisieren, VPN Verbindungen aufzubauen oder damit verschiedenste Software untereinander kommunizieren können. Diese Adapter erschweren meist die Übersicht über die Netzwerkkarten. Mit dieser Option können Sie diese Adapter ausblenden.

#### Netzwerkgeräte Anzeigen

Mit dieser Option können die Netzwerkpfade (Netzwerkgeräte) unter der Statusübersicht ein bzw ausgeblendet werden.

#### **E-Mail Benachrichtigung**

Geben Sie hier die Zugangsdaten einer E-Mail Adresse ein, über die Sie die Statusbenachrichtigungen des Webservers versenden wollen.

Tragen Sie hier ebenfalls einen E-Mail Absender, dessen Namen, einen E-Mail Empfänger und einen Betreff ein. **Mehrere Empfänger werden mit einem Komma getrennt.** 

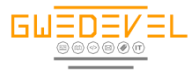

Nachdem Sie die Daten eingetragen haben, können Sie mit einem Klick auf den Button "Senden testen" das korrekte versenden der Benachrichtigungen testen.

#### Alle Einstellungen die bis hierher getroffen werden. Müssen mit einem Klick auf den Button "speichern" gespeichert werden.

# Um die Standardeinstellungen wiederherzustellen klicken Sie auf den Button "auf Standards zurücksetzen".

#### **API Passwortschutz**

Um den Benutzer und das Passwort des API Schutzes zu ändern, tragen Sie unter dieser Option einen API Benutzer und ein API Benutzerpasswort ein und klicken auf den Button "API Passwortschutz ändern".

#### **Benutzer & Passwort**

Hier legen Sie den Login-Schutz des GWeDevel Application Monitor Webservers fest. Tragen Sie einen Benutzernamen und Passwort ein und wiederholen Sie das Passwort unter "Passwort wiederholen". Klicken Sie auf "Benutzer und Passwort ändern" um die Einstellungen zu speichern.

#### Wir empfehlen dringendst einen Benutzer und ein Passwort zu vergeben!

#### Serverinformationen

Unter den Serverinformationen finden Sie alle Daten zu Ihrem Webserver.

|                                                                                    |               |                                                 | GW     | Lizenzi<br>IeDevel - Ak | ert für<br>skander Geers |        |
|------------------------------------------------------------------------------------|---------------|-------------------------------------------------|--------|-------------------------|--------------------------|--------|
| Monitor                                                                            |               | Statusübersicht Aufgaben                        | Geräte | Protokoll               | Administration           | Logout |
|                                                                                    | Administrati  | on                                              |        |                         |                          |        |
| Debugging                                                                          |               |                                                 |        |                         |                          |        |
| Debuging aktiv                                                                     | © JA   . NEIN | (Standard inaktiv)                              |        |                         |                          |        |
| Automatische Aktualisierung                                                        |               |                                                 |        |                         |                          |        |
| Alle "X Minuten" Seite aktualsieren                                                | 15            | (Standard 15 Miunten)<br>(0 = 15 Minuten (Std)) |        |                         |                          |        |
| Letzte Statusübermittlung                                                          |               |                                                 |        |                         |                          |        |
| Der Clent darf maximal x Minuten benötigen<br>um den nächsten Status zu übermitteh | 10            | (Standard 10 Miunten)<br>(0 = deaktiviert)      |        |                         |                          |        |
| Updatebenachrichtigung Anzeig                                                      | jen           |                                                 |        |                         |                          |        |
| Updatebenachrichtigungen der einzelnen<br>Gerate in der Statusübersicht anzeigen   | ⊛ JA   © NEIN | (Standard aktiv)                                |        |                         |                          |        |
| Festplattenwarnung Anzeigen                                                        |               |                                                 |        |                         |                          |        |
| Warnungen bei zu wenig Festplattenspeicher<br>in der Statusübersicht anzeigen      | * JA   © NEIN | (Standard aktiv)                                |        |                         |                          |        |
| Tunneladapter Anzeige                                                              |               |                                                 |        |                         |                          |        |
| Tunneladapter anzeigen                                                             | 🖲 JA   💿 NEIN | (Standard aktiv)                                |        |                         |                          |        |
| Netzwerkgeräte Anzeige                                                             |               |                                                 |        |                         |                          |        |
| Netzwerkgeräte in der Statusübersicht<br>anzeigen                                  | ® JA   ⊘ NEIN | (Standard inaktiv)                              |        |                         |                          |        |

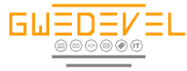

#### E-Mail Benachrichtigung

| SMTP Server              |                                 | (Tragen Sie die Server Adresse ein, über welchen die E-Mail<br>Benachrichtigung gesendet werden soll.)          |
|--------------------------|---------------------------------|----------------------------------------------------------------------------------------------------|
| SMTP Port                |                                 | (Standard Port: 25 oder 587, SSL Port: 465. Versand über<br>SSL wird automatisch anhand des Ports 465 erkannt.) |
| SMTP Benutzer            |                                 | (Der Benutzer, der sich am Server anmelden kann.)                                                               |
| SMTP Passwort            |                                 | (Passwort für das Anmelden am Server.)                                                                          |
| E-Mail Abesender Name    |                                 | (In welchen Namen soll die E-Mail versendet werden?)                                                            |
| E-Mail Abesender Adresse |                                 | (Von welcher Adresse soll die E-Mail versendet werden?)                                                         |
| E-Mail Empfänger         |                                 | (Wer soll die E-Mail Benachrichtigung(en) erhalten?)<br>(Mehrere E-Mail Adresse mit ',' trennen)                |
| E-Mail Betreff           | Application Monitor Entwicklung |                                                                                                    |
| Sende Test E-Mail        | Senden testen                   |                                                                                                    |
|                          | speichern                       |                                                                                                    |
|                          | auf Standards zurücksetzen      |                                                                                                    |
| API Passwortschutz       |                                 |                                                                                                    |
| API Benutzer             |                                 |                                                                                                    |
| API Benutzerpasswort     |                                 | 7                                                                                                    |
| Root Dr                  |                                 |                                                                                                    |
|                          | API Passwortschutz ändern       |                                                                                                    |
| Benutzer & Passwort      |                                 |                                                                                                    |
| Benutzer                 |                                 | 1                                                                                                    |
| Passwort                 |                                 |                                                                                                    |
| Passwort wederholen      |                                 |                                                                                                    |
|                          | Benutzer & Passwort ändern      |                                                                                                    |
|                          |                                 |                                                                                                    |

#### Serverinformationen

| System                                  | Linux TestRaspi 4.9.59-v7+ #1047 SMP Sun<br>Oct 29 12:19:23 GMT 2017 armv7l                                                                                                    |
|-----------------------------------------|----------------------------------------------------------------------------------------------------|
| Build Date                              | May 11 2017 14:04:47                                                                                                    |
| Server API                              | Apache 2.0 Handler                                                                                                    |
| Virtual Directory Support               | disabled                                                                                                    |
| Configuration File (php.ini) Path       | /etc/php/7.0/apache2                                                                                                    |
| Loaded Configuration File               | /etc/php/7.0/apache2/php.ini                                                                                                    |
| Scan this dir for additional .ini files | /etc/php/7.0/apache2/conf.d                                                                                                    |
|                                         | (etc/php/7.0/apache2/conf.d(10-mysqlnd.in,<br>/etc/php/7.0/apache2/conf.d(10-mysqlnd.in,<br>/etc/php/7.0/apache2/conf.d(10-pdo.in,<br>/etc/php/7.0/apache2/conf.d(10-pdo.in,<br>/etc/php/7.0/apache2/conf.d(20-apaca.in,<br>/etc/php/7.0/apache2/conf.d(20-apaca.in,<br>/etc/php/7.0/apache2/conf.d(20-apaca.in,<br>/etc/php/7.0/apache2/conf.d(20-colendar.in,<br>/etc/php/7.0/apache2/conf.d(20-colendar.in,<br>/etc/php/7.0/apache2/conf.d(20-colendar.in,<br>/etc/php/7.0/apache2/conf.d(20-colendar.in,<br>/etc/php/7.0/apache2/conf.d(20-colendar.in,<br>/etc/php/7.0/apache2/conf.d(20-colendar.in,<br>/etc/php/7.0/apache2/conf.d(20-dom.in,<br>/etc/php/7.0/apache2/conf.d(20-dom.in,<br>/etc/php/7.0/apache2/conf.d(20-dom.in,<br>/etc/php/7.0/apache2/conf.d(20-dom.in,<br>/etc/php/7.0/apache2/conf.d(20-dom.in,<br>/etc/php/7.0/apache2/conf.d(20-dom.in,<br>/etc/php/7.0/apache2/conf.d(20-dom.in,<br>/etc/php/7.0/apache2/conf.d(20-dom.in,<br>/etc/php/7.0/apache2/conf.d(20-dom.in,<br>/etc/php/7.0/apache2/conf.d(20-dom.in,<br>/etc/php/7.0/apache2/conf.d(20-imap.in,<br>/etc/php/7.0/apache2/conf.d(20-imap.in,<br>/etc/php/7.0/apache2/conf.d(20-imap.in,<br>/etc/php/7.0/apache2/conf.d(20-imap.in,<br>/etc/php/7.0/apache2/conf.d(20-imap.in,<br>/etc/php/7.0/apache2/conf.d(20-imap.in,<br>/etc/php/7.0/apache2/conf.d(20-imap.in,<br>/etc/php/7.0/apache2/conf.d(20-imap.in,<br>/etc/php/7.0/apache2/conf.d(20-imap.in, |

Allgemeine Geschäftsbedingungen Lizenz- & Hutzungsbedingungen Haftungsausschluss Handbuch

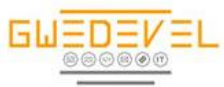

© 2017 - 2018 WeDevel - Alexander Geers www.gwedevel.de info@gwedevel.de

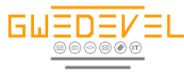

#### Webserver

In diesem Kapitel widmen wir uns den einzelnen Bestandteilen des Webservers.

#### Statusübersicht

Unter der Statusübersicht werden die Status aller Aufgaben in Kurzform angezeigt.

Die folgenden Farben stehen für die jeweiligen Zustände der einzelnen Aufgaben:

- Grau: Aufgabe/Netzwerkpfad deaktiviert
- Orange: Warnung, keine Rückmeldung vom Client/ Netzwerkpfad in der eingestellten Zeit erhalten oder Letzte Überprüfung zu lange her.
- Rot: Ein Fehler wurde an den Webserver übertragen (Anwendung/Dienst abgestürzt, Neustart Anwendung/Dienst nicht möglich) / Netzwerkpfad nicht erreichbar / Festplattenspeicher unter minderstgrenze
- Grün: Keine Fehler und Warnungen

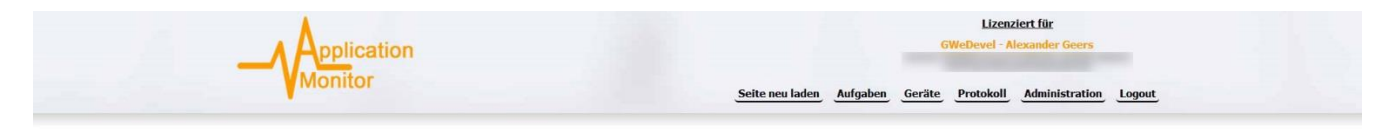

Bitte halten Sie die Software auf dem aktuellsten stand Mehr Informatione: Changelog des Updateclients

Letze Aktualisierung: 29.10.2018 14:48:52 - Nächste Aktualisierung: 29.10.2018 14:58:52

| Festplatte        | 0 | 8                  |                                                                                                    | HWID: SBBE48A7F5                       | Laufwerk: C                                                                                                    | Speicher frei: 14 GB<br>Speicher gesamt: 119 GB  | Restspeicher: 12 % / min. 15 %                                                                                                    |
|-------------------|---|--------------------|----------------------------------------------------------------------------------------------------|----------------------------------------|----------------------------------------------------------------------------------------------------|--------------------------------------------------|----------------------------------------------------------------------------------------------------|
| Festplatte        | 0 | •                  | and the second second second second second second second second second second second second second second second                                                                                                    | HWID: 56674ED4124                      | Laufwerk: I                                                                                                    | Speicher frei: 36 GB<br>Speicher gesamt: 2794 GB | Restspeicher: 1 % / min. 15 %                                                                                                    |
| Festplatte        | 0 | 8                  | And in case of the local division of the local division of the loc | HWID: 56674ED41:                       | Laufwerk: I                                                                                                    | Speicher frei: 64 GB<br>Speicher gesamt: 931 GB  | Restspeicher: 7 % / min. 15 %                                                                                                    |
| Festplatte        | 0 | 8                  | and the second second second second second second second second second second second second second second second                                                                                                    | HWID: 56674ED4                         | Laufwerk:                                                                                                    | Speicher frei: 34 GB<br>Speicher gesamt: 2794 GB | Restspeicher: 1 % / min. 15 %                                                                                                    |
| Festplatte        | 0 | 8                  | and the second second second second second second second second second second second second second second second                                                                                                    | HWID: 56674ED412                       | Laufwerk:                                                                                                    | Speicher frei: 64 GB<br>Speicher gesamt: 931 GB  | Restspeicher: 7 % / min. 15 %                                                                                                    |
| Festplatte        | 0 | 8                  | COLUMN TWO IS NOT                                                                                                    | HWID: 9584184021                       | Laufwerk:                                                                                                    | Speicher frei: 34 GB<br>Speicher gesamt: 2794 GB | Restspeicher: 1 % / min. 15 %                                                                                                    |
| Festplatte        | 0 | 8                  | COLUMN DESIGNATION OF TAXABLE PARTY.                                                                                                    | HWID: 9584184021                       | Laufwerk: i                                                                                                    | Speicher frei: 64 GB<br>Speicher gesamt: 931 GB  | Restspeicher: 7 % / min. 15 %                                                                                                    |
| Festplatte        | 0 | 8                  | and the second second se                                                                                                    | HWID: 6342375303                       | Laufwerk:                                                                                                    | Speicher frei: 34 GB<br>Speicher gesamt: 2794 GB | Restspeicher: 1 % / min. 15 %                                                                                                    |
| Festplatte        | 0 | <b>A</b>           | COLUMN TWO IS NOT                                                                                                    | HWID: 63423753039                      | Laufwerk: 1                                                                                                    | Speicher frei: 64 GB<br>Speicher gesamt: 931 GB  | Restspeicher: 7 % / min. 15 %                                                                                                    |
| • • • •           |   | о <sub>6</sub> -рс |                                                                                                    | ID: 56674ED41248<br>d005b976-ebe7-4e   | Aufgabe: I WebBackup                                                                                                    | Dienst: WebBackup    WebBackup                   | Ereignis: Fehler                                                                                                    |
| Netzwerkptad () ( |   | <РС                |                                                                                                    | ID: 56674ED41248<br>3dfe011f-a16e-4a9  | Netzwerkgerät: Print2                                                                                                    | Pfad: 192.1                                      | Prüfung: nicht erreichbar                                                                                                    |
| Netzwerkpład () ( |   | <рс                |                                                                                                    | ID: 56674ED41248<<br>2ee4a085.4909.44a | Netzwerkgerät:                                                                                                    | Pfad: 192.1                                      | Prüfung: nicht erreichbar                                                                                                    |
| • • • • •         |   | 8                  | 3601                                                                                                    | ID: D81880C97CF14<br>e73e71d7-0363-4b2 | Aufgabe:                                                                                                    | Anwendung: fas                                   | Ereignis:                                                                                                    |
| • • • • •         |   | 8                  |                                                                                                    | ID: 56674ED412484<br>860ze402-f250-423 | Aufgabe:                                                                                                    | Anwendung: p                                     | Ereignis: nicht gestartet                                                                                                    |
| Netzwerkptad ()   |   | <РС                |                                                                                                    | ID: 56674ED412484<br>26a95a22-2de5-42c | Netzwerkgerät:                                                                                                    | Pfad: 192.1                                      | Prüfung: Erreichbar                                                                                                    |
| 0                 |   | 140                |                                                                                                    | ID: CCC74CD417404                      | and the second second sec |                                                  | and the second second se |
| Netzwerkplad ()   |   | < -PC              |                                                                                                    | 0277df98-98ca-4bct                     | Netzwerkgerät:                                                                                                    | Pfad: 192.1                                      | Prüfung: Erreichbar                                                                                                    |

Die Aufgaben, Netzwerkpfade und Festplattenwarnungen können über das Zeilenmenü bearbeitet werden. Folgende Optionen stehen Ihnen dafür zur Verfügung:

- Anwendungen beenden (Wenn Sie eine Anwendung/einen Dienst beenden wollen, weil diese z.B. abgestürzt ist, aber nicht über eine Fernwartungssoftware oder direkt Vorort an den Rechner / Server können)
- Anwendung neustarten ((Wenn Sie eine Anwendung/einen Dienst neustarten wollen, weil diese z.B. abgestürzt ist, aber nicht über eine Fernwartungssoftware oder direkt Vorort an den Rechner / Server können)

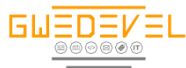

- Fehler Quittieren (Fehler und Warnungen werden bis zur nächsten Übertragung durch den Client ignoriert. Nützlich, gerade wenn Wartungsarbeiten vorliegen und der Client vom Netzwerk getrennt wurde, oder der Application Monitor temporär deaktiviert wurde)
- (i) Details Anzeigen (Details der Aufgabe werden in angezeigt, ohne auf die "Aufgaben Seite" zu wechseln.)
- Aufgabe/Netzwerkpfad löschen (Sollte ein Client entfernt worden sein, ohne dies über die Client Software des Application Monitors zu machen, können Sie ihn auf diesem Weg entfernen. Ist der Client weiterhin aktiv, wird er automatisch über die Client Software erneut hinzugefügt.)
- S Aufgabe/Netzwerkpfad/Festplattenwarnung deaktivieren (Nur Webserverseitig; Sollten Sie z.B. Wartungsarbeiten am Rechner / Server vornehmen und in dieser Zeit keine Benachrichtigungen von diesem Gerät erhalten wollen)
- Aufgabe/Netzwerkpfad aktivieren (Nur Webserverseitig; Sollten Sie z.B. Wartungsarbeiten am Rechner / Server abgeschlossen sein und Sie wieder Benachrichtigungen von diesem Gerät erhalten wollen)
- Benachrichtigungen deaktivieren (Nur Webserverseitig; Sollten Sie z.B. Wartungsarbeiten am Rechner / Server vornehmen und in dieser Zeit keine Benachrichtigungen von diesem Gerät erhalten wollen)
- Benachrichtigungen aktivieren (Nur Webserverseitig; Sollten Sie z.B. Wartungsarbeiten am Rechner / Server abgeschlossen sein und Sie wieder Benachrichtigungen von diesem Gerät erhalten wollen)
- Diese Aufgabe ist ein Dienst
- Diese Aufgabe ist eine Anwendung
- Clies ist ein Netzwerkgerät (i) und isiehe Beschreibung oben)

#### Aufgaben

Hier werden alle Aufgaben, gruppiert nach Clients, mit detaillierten Informationen angezeigt.

- > Es gilt dieselbe Farbkodierung wie bei der Statusübersicht.
- Netzwerkpfade werden getrennt unter "Netzwerkpfade" und "Geräte" angezeigt.
- > Das Zeilenmenü ist wie oben aufgebaut.

#### Netzwerkpfade

Hier werden alle Netzwerkpfad nach Clients gruppiert aufgelistet.

- > Es gilt dieselbe Farbkodierung wie bei der Statusübersicht.
- > Netzwerkpfade werden getrennt unter "Netzwerkpfade" und "Geräte" angezeigt.
- > Das Zeilenmenü ist wie oben aufgebaut.

#### Festplatten

Hier werden alle Festplatten nach Clients gruppiert aufgelistet.

- Es gilt dieselbe Farbkodierung wie bei der Statusübersicht (Rot = geringer Speicher, grün = alles i.o.
- Es können lediglich Festplattenwarnungen deaktiviert werden. Deaktivierte Festplatten werden unter Statusübersicht nicht angezeigt!

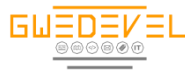

#### Geräte

Hier werden alle Geräte aufgelistet. Es stehen Informationen zu Betriebssystem, Prozessor, Arbeitsspeicher, Mainboard, Partitionen, Festplattentemperaturen, Grafikkarte und Netzwerkkarten und Netzwerkpfade zur Verfügung.

Auf den ersten Blick werden der PC Name sowie der Displayname, Anlegedatum und letztes Update Datum, die ID, die Installierte Softwareversion sowie die externe IP Adresse angezeigt.

Auf der rechten Seite ist ein minimalistisches Menü eingebaut. Hierrüber werden Updatebenachrichtigungen sowie Festplattenspeicherwarnungen angezeigt, die Details können ausgeklappt werden und das Gerät kann gelöscht werden. Ist das Ende der Gerätezeile rot gefärbt, ist ein Update und/oder eine Festplattenspeicherwarnung vorhanden.

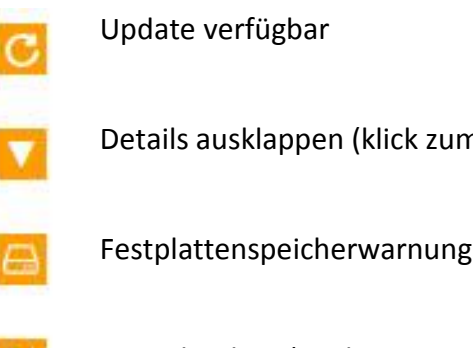

Details ausklappen (klick zum Öffnen und Schließen)

Gerät löschen (Ist das Gerät weiterhin aktiv, wird es erneut hinzugefügt)

#### **Geräteübersicht** Offizielle neuste Version: 1.6.6876.45874

| * 24.10.2018 22:39:17                                                                                                    | C 🛛 🗙 |
|----------------------------------------------------------------------------------------------------|-------|
| ISI] ★ 25.10.2018 18:49:45         ★ 29.10.2018 14:34:16           ID: 56674E041248AC77Ai         Inst. Version. 1.6.6976.45874 | V X   |
| ★ 25.10.2018 18:49:45         \$ 26.10.2018 19:04:08           ID: 56674E0412494C77AL         Inst. Version. 1.6.6972.32184     | C 🛛 🗙 |
| ★ 25.10.2018 18:49:45         ¥ 26.10.2018 19:04:08           ID: 95941840217877571;         Inst. Version. 1.6.6872.32184      | C 🛛 🗙 |
| ★ 25.10.2018 18:49:45         ¥ 26.10.2018 19:04:08           ID: 939456151606041530         Inst. Version. 1.6.6972.32184      | C 🛛 🗙 |
|                                                                                                    |       |

Details der Geräte können mit einem Klick auf das "+" Symbol angezeigt werden.

Um ein Gerät zu löschen, klicken Sie auf das "x" Symbol im Kopfbereich eines Gerätes.

Gelöschte Geräte werden automatisch wieder hinzugefügt, wenn diese weiterhin aktiv sind und der GWeDevel Application Monitor nicht deinstalliert oder deaktiviert wurde.

#### **Protokoll**

Das Protokoll dient der Nachverfolgung aller Ereignisse des Webservers. Mit den Buttons "Zurück" und "Weiter" können Sie durch die Protokolleinträge navigieren. Alle Protokolleinträge älter als 6 Monate werden automatisch aus dem Protokoll entfernt.

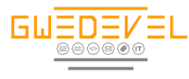

#### **Protokoll**

Weiter

| Datum               | Meldung                                            | Тур              | Herkunft  | Gerät |   |
|---------------------|----------------------------------------------------|------------------|-----------|-------|---|
| 2018-02-10 18:30:46 |                                                    | Löschung         | Webserver | 0     |   |
| 2018-02-10 18:30:32 |                                                    | Löschung         | Webserver | 0     |   |
| 2018-02-10 18:30:23 |                                                    | Löschung         | Webserver | 0     |   |
| 2018-02-10 18:28:06 |                                                    | Löschung         | Webserver | 0     |   |
| 2018-02-10 18:27:28 |                                                    | Löschung         | Webserver | 0     |   |
| 2018-02-10 18:26:52 |                                                    | Löschung         | Webserver | 0     |   |
| 2018-02-10 18:26:50 |                                                    | Löschung         | Webserver | 0     |   |
| 2018-02-10 18:26:40 |                                                    | Löschung         | Webserver | 0     |   |
| 2018-02-10 18:25:51 |                                                    | Löschung         | Webserver | 0     |   |
| 2018-02-10 18:25:50 |                                                    | Löschung         | Webserver | 0     |   |
| 2018-02-10 18:25:36 |                                                    | Löschung         | Webserver | 0     |   |
| 2018-02-10 18:24:21 |                                                    | Löschung         | Webserver | 0     |   |
| 2018-02-10 18:23:58 |                                                    | Löschung         | Webserver | 0     | 1 |
| 2018-02-10 18:23:41 |                                                    | Löschung         | Webserver | 0     |   |
| 2018-02-10 18:23:04 |                                                    | Löschung         | Webserver | 0     |   |
| 2018-02-09 01:04:03 | Fehlermeldung (Mail) gesendet 09.02.2018 01:04:03. | Benachrichtigung | Webserver | 0     |   |
| 2018-02-09 01:04:02 | Fehlermeldung gefunden 09.02.2018 01:04:02.        | Benachrichtigung | Webserver | 0     |   |

### Logout

Melden Sie sich vom Webserver ab, um den Zugriff Dritter zu verhindern.

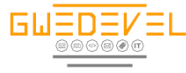

#### **Installation Clientsoftware**

Starten Sie das Setup auf Ihrem Client/Server. Folgen Sie den Anweisungen des Setups. Vergessen Sie **nicht** unter der Dienstinstallation den Benutzernamen des Systemadministrators und dessen Kennwort einzutragen.

Es wird ein Dienst zur Kontrolle der Dienstaufgaben installiert. Zur Überprüfung der Aufgaben wird ein Autostarteintrag für den Client installiert. Dieser startet automatisch bei jedem Start des Betriebssystems minimiert im System Tray.

Starten Sie den Dienst neu, nachdem Sie den GWeDevel Application Monitor zum ersten Mal gestartet, eine Lizenz eingetragen und die Einstellung getroffen haben.

Eine Anleitung zu unserem Lizenzmanager finden Sie unter: <u>https://gwedevel.de/downloads/FAQ%20-</u> <u>%20Lizenzaktivierung.pdf</u>

#### **Erster Start/Einstellungen**

Tagen Sie zuerst die Lizenz mit allen relevanten Informationen ein. Nach dem Starten fordert Sie die Anwendung automatisch dazu auf. Die Lizenz kann nachträglich geändert werden, wenn Sie z.B. eine Demoversion aktiviert haben.

Nach dem ersten Start und der Lizenzeintragung öffnet sich automatisch das Einstellungsfenster. Tragen Sie hier unter den einzelnen Tabs die entsprechenden Informationen ein.

#### **Allgemeine Einstellungen**

Sollen USB Laufwerke nicht in der Webconsole unter Hardware und Festplatten aufgelistet werden, schalten Sie diese Option ab.

Wollen Sie Ihren Festplattenspeicher überwachen, aktivieren Sie die zweite Option und Tragen einen Prozentwert für den Mindestrestspeicher ein.

| ngemen           | E-Mail Einstellungen                                                    | Proxy Einstellungen                                                       | Webserver Einstellungen                                          |                   |
|------------------|-------------------------------------------------------------------------|---------------------------------------------------------------------------|------------------------------------------------------------------|-------------------|
| US<br>kon<br>Kor | B Laufwerke in der We<br>men, das USB Laufwe<br>stellationen nicht form | bconsole anzeigen (lø<br>erke nicht sauber entfe<br>stiert werden können) | t diese Option aktiv, kann es i<br>int werden können und evtl. i | dazu<br>n manchen |
| 🗹 Fes            | tplatten Speicher üben                                                  | wachen und bei gering                                                     | em Restspeicherplatz warnen                                      |                   |
|                  | Warnen wenn Rest:                                                       | apeicherplatz unter                                                       | 15 🔹 %                                                           |                   |
| Display          | name                                                                    |                                                                           |                                                                  | 19/50             |
|                  |                                                                         |                                                                           |                                                                  |                   |
|                  |                                                                         |                                                                           |                                                                  |                   |
|                  |                                                                         |                                                                           |                                                                  |                   |
|                  |                                                                         |                                                                           |                                                                  |                   |
|                  |                                                                         |                                                                           |                                                                  |                   |

Unter Displayname tragen Sie einen Namen ein, mit dem Sie das Gerät eindeutig identifizieren können.

**WICHTIG**: Ist die USB Option aktiv, kann es unter manchen Konstellationen vorkommen, dass USB Laufwerke nicht formatiert bzw. sauber entfernt werden können, da ein "Lesezugriff" auf den Laufwerken existiert. Diese Option ist bisher als BETA Funktion einzuschätzen – keine Haftung für Datenverlust!

#### **E-Mail Einstellungen**

Aktivieren Sie die Checkbox "E-Mail Benachrichtigungen Senden", um bei Fehlern oder anderen Ereignissen automatisch eine E-Mail Benachrichtigung zu erhalten.

Tragen Sie einen Absender Namen, sowie eine Absender E-Mail Adresse ein. Zudem müssen Sie für das Versenden von E-Mails einen SMTP Server, einen Port, einen Benutzer und ein Passwort eintragen.

| Allgemein | E-Mail Einstellung | pen Pr  | roxy Einstellungen | Webserver Einstellungen |
|-----------|--------------------|---------|--------------------|-------------------------|
| E-Mai     | Benachrichtigung   | en Send | den                |                         |
| Absender  | Name               |         |                    |                         |
| Absender  | E-Mail Adresse     |         |                    |                         |
| SMTP Se   | rver               |         |                    |                         |
| SMTP Po   | et i               | 587     | -                  |                         |
| SMTP Be   | nutzer             |         | 59.00              |                         |
| SMTP Pa   | sswort             |         |                    |                         |
| Sende al  | e Minuten          | 15      | -                  |                         |
|           |                    |         |                    | Sende Testnachricht     |
|           |                    |         |                    |                         |
|           |                    |         |                    | Schließen Speicher      |

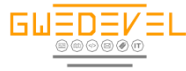

52

Zudem müssen Sie einen Zyklus (Sende alle \_\_\_ Minuten) festlegen, wann erneut eine E-Mail Benachrichtigung gesendet werden soll.

Sie können die Eingaben prüfen, indem Sie auf den "Sende Testnachricht" Button klicken.

#### **Proxy Einstellungen**

Sollte Ihr Netzwerk über einen Proxy Server verfügen, oder wollen Sie Ihre Daten zusätzlich zur SSL Verschlüsselung verschlüsseln wollen, können Sie einen Proxyserver eintragen. Aktivieren Sie hierfür die Checkbox "Verwende Proxyserver für E-Mail Versand & Statusübermittlung" und füllen die entsprechenden Felder.

#### Webserver Einstellungen

Um eine Statusübermittlung und die Hardwareinformationen an den Webserver zu übertragen, aktivieren Sie die Checkbox "Verwende Weboberfläche für Serverbenachrichtigungen", tragen Sie eine "Webserver Adresse", den zuvor festgelegten API Benutzer und das API Passwort ein. Um die Verbindung zu testen, klicken Sie auf den Button "Serververbindung testen".

| Jonion Criman Dristellu                                                                                                    | ngen Proxy Einstellun                                                                                                    | gen Webserver Einstellungen                                                                                                    |      |
|----------------------------------------------------------------------------------------------------|----------------------------------------------------------------------------------------------------|----------------------------------------------------------------------------------------------------|------|
| ] Verwende Proxyserver                                                                                                    | für E-Mail Versand & St                                                                                                    | atusübernittlungen                                                                                                    |      |
| troxy Adresse                                                                                                    |                                                                                                    |                                                                                                    |      |
| raxy Part                                                                                                    | 25                                                                                                    |                                                                                                    |      |
| 'raxy Benutzer                                                                                                    |                                                                                                    |                                                                                                    |      |
| roxy Pasewort                                                                                                    |                                                                                                    |                                                                                                    |      |
|                                                                                                    |                                                                                                    |                                                                                                    |      |
|                                                                                                    |                                                                                                    |                                                                                                    |      |
|                                                                                                    |                                                                                                    |                                                                                                    |      |
|                                                                                                    |                                                                                                    |                                                                                                    |      |
|                                                                                                    |                                                                                                    |                                                                                                    |      |
|                                                                                                    |                                                                                                    |                                                                                                    |      |
|                                                                                                    |                                                                                                    | 11 No. 11 No. 11                                                                                                    | - 65 |
|                                                                                                    |                                                                                                    | Schließen Speiche                                                                                                    | m    |
|                                                                                                    |                                                                                                    | Schlebbring Sporting                                                                                                    |      |
|                                                                                                    |                                                                                                    |                                                                                                    |      |
|                                                                                                    |                                                                                                    |                                                                                                    |      |
|                                                                                                    |                                                                                                    |                                                                                                    |      |
|                                                                                                    |                                                                                                    |                                                                                                    |      |
|                                                                                                    |                                                                                                    |                                                                                                    |      |
| CW-Davel And Fred                                                                                                    | in Marian Plants                                                                                                    |                                                                                                    |      |
| GWeDevel Applicati                                                                                                    | ion Monitor - Einstel                                                                                                    | lungen                                                                                                    |      |
| GWeDevel Applicati                                                                                                    | ion Monitor - Einstel                                                                                                    | lungen<br>Webserver Einstellungen                                                                                                    |      |
| GWeDevel Applicati                                                                                                    | ion Monitor - Einstel<br>Ilungen   Proxy Einstell                                                                                                    | lungen<br>ungen Webserver Einstellungen                                                                                                    |      |
| GWeDevel Applicati<br>Ilgemein   E-Mail Einstel<br>Ø Verwende Weboberf                                                                                                    | ion Monitor - Einstel<br>Ilungen   Proxy Einstell<br>Iläche für Serverüberwa                                                                                                    | lungen<br>ungen Webserver Einstellungen                                                                                                    |      |
| GWeDevel Applicati<br>Ilgemein   E-Mail Einstel                                                                                                    | ion Monitor - Einstel<br>Ilungen   Proxy Einstell<br>Iläche für Serverüberwa                                                                                                    | lungen ungen Webserver Einstellungen chung                                                                                                    |      |
| GWeDevel Applicati<br>Ilgemein E-Mail Einstel<br>Verwende Weboberf<br>Webserver Adresse                                                                                                    | ion Monitor - Einstel<br>Ilungen   Proxy Einstell<br>Iläche für Serverüberwa                                                                                                    | lungen Webserver Einstellungen schung                                                                                                    |      |
| GWeDevel Applicati<br>Ilgemein E-Mail Einstel<br>Verwende Weboberf<br>Webserver Adresse<br>Webserver Benutzer                                                                              | ion Monitor - Einstel<br>Ilungen   Proxy Einstell<br>Iläche für Serverüberwa                                                                                                    | lungen<br>ungen Webserver Einstellungen<br>schung                                                                                                    |      |
| GWeDevel Applicati<br>Ilgemein E-Mail Einstel<br>Verwende Weboberf<br>Webserver Adresse<br>Webserver Benutzer<br>Webserver Benutzer                                                        | ion Monitor - Einstell<br>Ilungen   Proxy Einstell<br>Iläche für Serverüberwa                                                                                                    | lungen Webserver Einstellungen                                                                                                    |      |
| GWeDevel Applicati<br>Ilgemein   E-Mail Einstel<br>Verwende Weboberf<br>Webserver Adresse<br>Webserver Benutzer<br>Webserver Passwort                                                      | ion Monitor - Einstell<br>Ilungen   Proxy Einstell<br>Iläche für Serverüberwa                                                                                                    | lungen<br>ungen Webserver Einstellungen                                                                                                    |      |
| GWeDevel Applicati<br>Wgemein E-Mail Einstel<br>Verwende Weboberf<br>Webserver Adresse<br>Webserver Passwort                                                                               | ion Monitor - Einstel<br>Rungen   Proxy Einstell<br>Riäche für Serverüberwa                                                                                                    | lungen Webserver Einstellungen<br>chung<br>Servervettindung te                                                                                              | ten  |
| GWeDevel Applicati<br>Wegemein E-Mail Einstel<br>Verwende Weboberf<br>Webserver Adresse<br>Webserver Benutzer<br>Webserver Passwort                                                        | ion Monitor - Einstel<br>Aungen   Proxy Einstell<br>Näche für Servenüberwa                                                                                                    | lungen<br>ungen Webserver Einstellungen<br>cohung<br>Serververbindung ter                                                                                   | ten  |
| GWeDevel Applicate<br>Ilgemein E-Mail Einstel<br>Verwende Weboberf<br>Webserver Adresse<br>Webserver Benutzer<br>Webserver Passwort                                                        | ion Monitor - Einstel<br>Aungen   Proxy Einstell<br>Näche für Servenüberwa                                                                                                    | lungen<br>Webserver Einstellungen<br>                                                                                                    | ten  |
| GWeDevel Applicati<br>Ilgemein   E-Mail Einstel<br>Verwende Weboberf<br>Webserver Adresse<br>Webserver Benutzer<br>Webserver Passwort<br>Verserver Passwort                                | ion Monitor - Einstell<br>Bungen   Proxy Einstell<br>Bische für Serverüberwa<br>                                                                                                    | lungen<br>Webserver Einstellungen<br>                                                                                                    | sten |
| GWeDevel Applicati<br>Igemein E-Mail Enstel<br>☑ Verwende Webberver<br>Webserver Adresse<br>Webserver Benutzer<br>Webserver Passwort<br>☑ Erlaubde das neust.<br>☑ Erlaubde das beend      | ion Monitor - Einstel<br>Rungen   Proxy Einstell<br>Bische für Serverüberwa<br>(<br>###################################                                                                                                    | ungen Websever Einstellungen                                                                                                    | ten  |
| GWeDevel Applicati<br>Ngemein   E-Mail Enstel<br>Q Verwende Webschef<br>Webserver Adesse<br>Webserver Benutzer<br>Webserver Passwort<br>V Erlaubde das neusta<br>Q Erlaubde das neusta     | ion Monitor - Einstel<br>lungen   Proxy Einstell<br>liache für Serverüberwa                                                                                                    | lungen<br>Webserver Einstellungen<br>chung<br>Servenverbindung tei<br>n und Densten über den Webserver<br>und Densten über den Webserver                    | ten  |
| GWeDevel Applicati<br>#igemein   E-Mail Enstel<br>Ø Venwende Weboberf<br>Webserver Renutzer<br>Webserver Passwort<br>Ø Efsubde das neustri<br>Ø Efsubde das beend                          | ion Monitor - Einstel<br>Rungen   Proxy Einstelle<br>Riche für Serverüberwe                                                                                                    | lungen<br>Webserver Einstellungen<br>schung<br>Serverveibindung ter<br>n und Diensten über den Webserver<br>und Diensten über den Webserver                 | ten  |
| GWeDevel Applicati<br>¥gemein E-Mail Enstel<br>☑ Verwende Webberfe<br>Webserver Adresse<br>Webserver Passwort<br>☑ Erlaubde das neusti<br>☑ Erlaubde das neusti                            | ion Monitor - Einstel<br>Blache für Serverüberva                                                                                                    | lungen<br>webserver Einstellungen<br>chrung<br>Serververbindung ter<br>n und Diensten über den Webserver<br>und Diensten über den Webserver                 | aten |
| GWeDevel Applicati<br>lagemein E-Mail Enstel<br>20 Verwende Webobef<br>Webserver Adesse<br>Webserver Passwot<br>20 Erfaubde das neusti<br>20 Erfaubde das neusti<br>20 Erfaubde das neusti | ion Monitor - Einstel<br>Bungen   Proxy Einstelle<br>Bische für Serverüberwe                                                                                                    | lungen<br>Webserver Einstellungen<br>                                                                                                    | sten |
| GWeDevel Applicati<br>Ngemein E-Mail Enstel<br>2 Verwende Webberde<br>Webserver Adresse<br>Webserver Passwort<br>▼ Efaubde das neusti<br>▼ Efaubde das beend                               | ion Monitor - Einstel<br>Blache für Serverüberwa                                                                                                    | lungen<br>webserver Einstellungen<br>schung<br>Serverwebindung tei<br>n und Densten über den Webserver<br>und Densten über den Webserver                    | aten |
| GWeDevel Applicati<br>Magemein E-Mail Enstel<br>Websherver Adesse<br>Webserver Adesse<br>Webserver Passwort<br>Webserver Passwort                                                          | ion Monitor - Einstel<br>Aungen Proxy Einstell<br>Bische für Serverüberwe<br>Einstellungen<br>atten von Anwendungen<br>den von Anwendungen                                                                                                    | lungen<br>Webserver Einstellungen<br>                                                                                                    | sten |
| GWeDevel Applicati<br>Ngemein E-Mai Enstel<br>Verwende Vebbeer<br>Webserver Adresse<br>Webserver Benutzer<br>Webserver Passwort                                                            | ion Monitor - Einstell<br>Rungen   Proxy Einstell<br>Rungen   Proxy Einstel | lungen<br>Webserver Einstellungen<br>schung<br>Serververbindung tei<br>n und Densten über den Webserver<br>und Densten über den Webserver<br>Schließen Spei | ten  |

Um über den Webserver Aufgaben neuzustarten und zu beenden aktivieren Sie die beiden Checkboxen "Erlaube [....]".

Klicken Sie, nachdem Sie Ihre Einstellungen getroffen haben auf Speichern und schließen Sie das Einstellungsfenster.

#### Dienst Überprüfen

Nach der Installation, Lizenzierung und Konfiguration raten wir, den GWeDevel Application Monitor Dienst zu überprüfen. Gehen Sie hierzu wie folgt vor:

- Navigieren Sie in der Computerverwaltung oder den Einstellungen Ihres Betriebssystems zu den Diensten. (Alternativ: Tastenkombination "Windows" + "R" -> unter "Ausführen" geben Sie nun "services.msc" ein.)
- Öffnen Sie mit einem Doppelklick die Eigenschaften des GWeDevel Application Monitor Dienstes.
- Öffnen Sie den Tab "Anmelden".
- Prüfen Sie ob die Option "Dieses Konto" ausgewählt ist und ein Administratives Benutzerkonto eingetragen wurde.
- Geben Sie ebenfalls das Kennwort für das Konto erneut ein.
- Klicken Sie auf "Übernehmen".
- Starten Sie den Dienst neu.

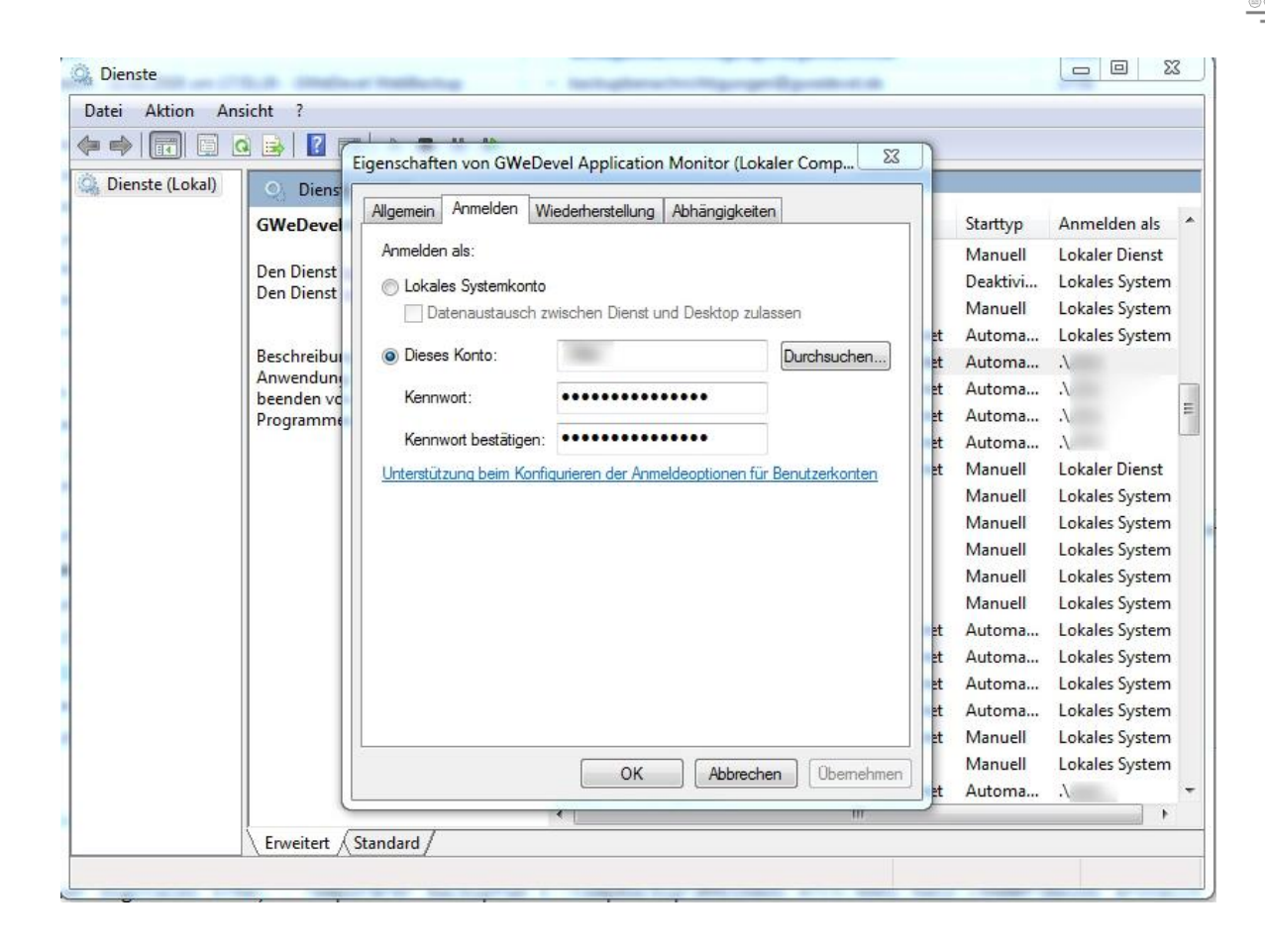

GWEDEN

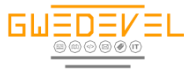

#### **Client Oberfläche**

Der Windows Client erfüllt zwei wichtige Zwecke. Zum einen dient er der Konfiguration und der Festlegung der zu überwachenden Aufgaben (Anwendungen und Dienste) zum Anderen prüft er die Aufgaben (nur Anwendungen). WICHTIG: Anwendungen können nur überprüft werden, wenn ein Benutzer angemeldet ist!

Die Dienste werden über den GWeDevel Application Monitor Dienst selbst überwacht. Durch diese Konstellation können abgestürzte Anwendungen und Dienste überwacht und ggf. neugestartet, bzw. nachgestartet werden. Ist das UAC aktiv, können Anwendungen, welche als Administrator gestartet werden müssen, nicht neugestartet bzw. nachgestartet werden. Dies ist durch das Sicherheitslevel von Windows bedingt nicht möglich (Ab Windows Vista eingeführt).

| GWeDevel Application Monitor                                                                                                    |                                                                    |                            |         |                  |                        |                     |                       | X                   |
|----------------------------------------------------------------------------------------------------|--------------------------------------------------------------------|----------------------------|---------|------------------|------------------------|---------------------|-----------------------|---------------------|
| Datei Extras ?                                                                                                    |                                                                    |                            |         |                  |                        |                     |                       |                     |
| Neve Never Anwendung Dienst                                                                                                    | Neuer<br>Netzwerkpfad 🚽                                            | Bearbeiten 🗧 Lös           | schen 🚔 |                  | Deaktiv                | ieren 🔤 Aktuali     | sieren 🚍 Log          | App Log             |
| Aufgabenname                                                                                                    | Anwendung                                                          | Dienst\Netzwerkgerät   Sta | itus    | Aufgabe<br>aktiv | Neustart<br>bei Fehler | Letzter<br>Neustart | Letzte<br>Überprüfung | Letzer<br>Fehler    |
| WebBackup                                                                                                    | Dienst                                                             | WebBackup                  | WebBa   |                  | JA                     | 16.03.2018 17:28:08 | 20.03 2018 01:08:38   | 16.03 2018 17 32 08 |
|                                                                                                    | Anwendung:                                                         |                            |         | JA               | JA                     |                     | 19.03.2018 18:40:57   |                     |
|                                                                                                    | Anwendung:                                                         |                            |         | NEIN             | NEIN                   |                     |                       |                     |
|                                                                                                    | IP: 192.                                                           | Status: ok                 |         | JA               |                        |                     | 20.03.2018 01:04:31   | 19.03.2018 14:45:18 |
|                                                                                                    | IP: 192.                                                           | Status: ok                 |         | JA               |                        |                     | 20.03.2018 01:04:32   |                     |
| -Print                                                                                                    | IP: 192.                                                           | Status: fail               |         | JA               |                        |                     | 20.03.2018 01:04:35   | 20.03.2018 01:04:35 |
| Print2                                                                                                    | IP: 192.                                                           | Status: fail               |         | JA               |                        |                     | 20.03.2018 01:04:39   | 20.03.2018 01:04:39 |
|                                                                                                    |                                                                    |                            |         |                  |                        |                     |                       |                     |
| 20.03.2018 01:31:01 - Aufgabe nic<br>20.03.2018 01:31:01 - Aufgabe zwischen 00:00<br>20.03.2018 01:31:00 - Starte Prüfung, Nächste | ht aktiviert.<br>1:00 und 00:00:00 im Sta<br>Prüfung: 20.03.2018 0 | indby<br>:31:59            |         |                  |                        |                     |                       | A                   |

- Über "Datei" können Sie die Anwendung schließen. (Schließen Sie die Anwendung nicht über diesen Weg, wird der GWeDevel Application Monitor in das System Tray minimiert um die Aufgaben weiterhin zu überwachen.)
- Über "Extras" erreichen Sie die oben beschriebenen Einstellungen.
- Über "?" können Sie unter anderem den Lizenzschlüssel ändern um z.B. aus einer Demoversion eine Vollversion zu machen.
- Um eine neue Anwendung oder einen neuen Dienst zur Überwachung hinzuzufügen, klicken Sie auf den Button "Neue Anwendung" oder "Neuer Dienst".
- Um einen Netzwerkpfad zu überwachen, klicken Sie auf den Button "Neuer Netzwerkpfad".
- Um einen Dienst, eine Anwendung oder einen Netzwerkpfad zu bearbeiten wählen Sie eine Anwendung oder einen Dienst in der unteren Tabelle aus und klicken entweder auf den "Bearbeiten" Button oder machen einen Doppelklick auf die Zeile in der Tabelle.
- Um einen Dienst oder eine Anwendung zu löschen, wählen Sie die entsprechende Aufgabe in der Tabelle und klicken auf den Button "Löschen".
- Sie können mit dem Button "Anhalten" / "Ausführen" die Anwendungsüberwachung stoppen oder starten.
- Mit einem Klick auf den Button "Deaktivieren" deaktivieren Sie eine Aufgabe.
- Über den Button "Aktualisieren" bringen Sie die Tabelle auf den neusten Stand.
- Das Protokoll einer jeden Aufgabe rufen Sie mit dem Button "Log" auf.
- Unterhalb der Navigationsleiste werden alle Aufgaben in einer Tabelle aufgelistet.
- Unter dieser Tabelle finden Sie den aktuellen Status der Anwendungsüberpr
  üfung.

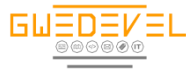

#### Neue Anwendung hinzufügen/ bestehende Anwendung bearbeiten

| Aktiv              |                         |           |       |
|--------------------|-------------------------|-----------|-------|
| Starte Anwendu     | ng, wenn inaktiv        |           |       |
| 🗌 Stati an Webser  | ver übertragen          |           |       |
| Anwendung neu      | starten wenn abgestürzt |           |       |
| 🗌 E-Mail bei Fehle | übertragen              |           |       |
| Aufgabenname       |                         |           |       |
| Beschreibung       |                         |           |       |
| Anwendung          |                         |           | ][]   |
| Anwendungsname     |                         |           |       |
| E-Mail Adresse(n)  |                         |           | _     |
| Überprüfung alle   | 5 🔿 Minuten             |           |       |
| Standbyzeit Start  | 00:00:00                |           |       |
| Standbyzeit Ende   | 00:00:00                |           |       |
|                    |                         | Abbrechen | ichem |

- Legen Sie zunächst mit der Checkbox "Aktiv" fest, ob die Anwendung überwacht werden soll. Diese ist per Standard aktiviert.
- Danach entscheiden Sie, ob die Anwendung gestartet werden soll, wenn diese inaktiv ist.
- Wählen Sie die Checkbox "Stati an Webserver übertragen", wenn Sie den jeweiligen Status an einen Webserver übertragen wollen. WICHTIG: Ist der Webserver inaktiv, bzw. die Verbindung unterbrochen, kann die Aufgabe nicht gespeichert, bzw. geändert werden!
- Um eine Anwendung neu zu starten, wenn diese abgestürzt oder hängen geblieben ist, aktivieren Sie die Option "Anwendung neustarten wenn abgestürzt". WICHTIG: Anwendungen, welche als Administrator gestartet werden müssen, benötigen ein deaktiviertes UAC.
- Wollen Sie unverzüglich über einen Fehler der Anwendung in Kenntnis gesetzt werden, aktivieren Sie die Checkbox "E-Mail bei Fehler übertragen"
- Legen Sie als n\u00e4chstes einen Aufgabennamen und eine Aufgabenbeschreibung fest, um diese eindeutig identifizieren zu k\u00f6nnen.
- Wählen Sie nun mit dem Button "…" den entsprechenden Pfad zur Anwendung.
- Für die E-Mail Benachrichtigung legen Sie bitte eine E-Mail Adresse fest. Mehrere Adressen müssen mit einem Komma getrennt werden.
- Für jede einzelne Aufgabe können individuelle Überprüfungszyklen festgelegt werden. Dies legen Sie unter der Option "Überprüfung alle \_\_\_\_ Minuten" fest.
- Als letzte Option können Sie festlegen, wann ein Client ausgeschalten ist, sich im sogenannten Standby befindet. Wählen Sie hierfür die entsprechenden Zeiten und "Standby Start" und Standby Ende" fest. Stehen beide Werte auf "00:00:00" wird der Server/Client nie ausgeschaltet, ist also nie im Standby.
- Abschließend speichern Sie die Aufgabe mit dem "Speichern" Button am Ende dieses Formulars.

Fehlermeldungen beim Speichern werden Ihnen eindeutig mitgeteilt. Fehler können auftreten, wenn etwa der Webserver nicht erreichbar ist, oder die Internet Verbindung nicht zur Verfügung steht. Aber auch andere Meldungen werden Ihnen im Klartext mit einem Lösungsvorschlag oder Hinweis dargestellt.

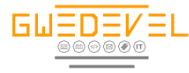

#### Neuen Dienst hinzufügen/ bestehenden Dienst bearbeiten

Das Anlegen/Bearbeiten einer Dienstaufgabe unterscheidet sich nur in wenigen Punkten von der Erstellung/Bearbeitung einer Anwendung.

| GWeDevel App      | lication Monitor - Neue Aufgabe Dienst | x   |
|-------------------|----------------------------------------|-----|
| Aktiv             |                                        |     |
| Starte Dienst, w  | enn inaktiv                            |     |
| Stati an Webser   | ver übertragen                         |     |
| Dienst neustarte  | en wenn abgestürzt                     |     |
| E-Mail bei Fehle  | r übertragen                           |     |
| Aufgabenname      |                                        |     |
| Beschreibung      |                                        |     |
|                   |                                        |     |
|                   |                                        |     |
|                   |                                        |     |
| -                 |                                        |     |
| Dienst            |                                        | •   |
| Dienstname        |                                        |     |
| E-Mail Adresse(n) |                                        |     |
| Überprüfung alle  | 5 Alinuten                             |     |
| Standbyzeit Start | 00:00:00                               |     |
| Standbyzeit Ende  | 00:00:00                               |     |
|                   |                                        |     |
|                   | Abbrechen Speic                        | hem |

- Legen Sie zunächst mit der Checkbox "Aktiv" fest, ob die Anwendung überwacht werden soll. Diese ist per Standard aktiviert.
- Danach entscheiden Sie, ob die Anwendung gestartet werden soll, wenn diese inaktiv ist.
- Wählen Sie die Checkbox "Stati an Webserver übertragen", wenn Sie den jeweiligen Status an einen Webserver übertragen wollen. WICHTIG: Ist der Webserver inaktiv, bzw. die Verbindung unterbrochen, kann die Aufgabe nicht gespeichert, bzw. geändert werden!
- Um eine Anwendung neu zu starten, wenn diese abgestürzt oder hängen geblieben ist, aktivieren Sie die Option "Anwendung neustarten wenn abgestürzt". WICHTIG: Anwendungen, welche als Administrator gestartet werden müssen, benötigen ein deaktiviertes UAC.
- Wollen Sie unverzüglich über einen Fehler der Anwendung in Kenntnis gesetzt werden, aktivieren Sie die Checkbox "E-Mail bei Fehler übertragen"
- Legen Sie als n\u00e4chstes einen Aufgabennamen und eine Aufgabenbeschreibung fest, um diese eindeutig identifizieren zu k\u00f6nnen.
- Wählen Sie nun aus der Dropdownliste einen entsprechenden Dienst aus.
- Für die E-Mail Benachrichtigung legen Sie bitte eine E-Mail Adresse fest. Mehrere Adressen müssen mit einem Komma getrennt werden.
- Für jede einzelne Aufgabe können individuelle Überprüfungszyklen festgelegt werden. Dies legen Sie unter der Option "Überprüfung alle \_\_\_\_ Minuten" fest.
- Als letzte Option können Sie festlegen, wann ein Client ausgeschalten ist, sich im sogenannten Standby befindet. Wählen Sie hierfür die entsprechenden Zeiten und "Standby Start" und Standby Ende" fest. Stehen beide Werte auf "00:00:00" wird der Server/Client nie ausgeschaltet, ist also nie im Standby.
- Abschließend speichern Sie die Aufgabe mit dem "Speichern" Button am Ende dieses Formulars.

Fehlermeldungen beim Speichern werden Ihnen eindeutig mitgeteilt. Fehler können auftreten, wenn etwa der Webserver nicht erreichbar ist, oder die Internet Verbindung nicht zur Verfügung steht. Aber auch andere Meldungen werden Ihnen im Klartext mit einem Lösungsvorschlag oder Hinweis dargestellt.

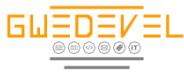

#### Neuen Netzwerkpfad hinzufügen / bearbeiten

# Die Netzwerkpfade werden alle 15 Minuten automatisch über den GWeDevel Application Monitor geprüft.

Legen Sie unter "Überwachung Aktiv" fest, ob eine Netzwerkpfad aktiviert oder deaktiviert ist (deaktivierte Netzwerkpfade werden nicht überwacht).

| Derwachung /    | Victiv                                       |                                                 |                                                       |                                 |
|-----------------|----------------------------------------------|-------------------------------------------------|-------------------------------------------------------|---------------------------------|
| Vetzwerkname    |                                              |                                                 |                                                       |                                 |
| Vetzwerkpfad/IP |                                              |                                                 |                                                       | Pfad sucher                     |
|                 | Einen Netzwerkpfad/e<br>Einen Netzwerkpfad ( | eine IP über den "Pfa<br>"\\Pfad\Ordner\")/eine | d suchen" Button hinzufu<br>e IP ("192.168.0.15") per | igen.<br>Copy & Paste einfügen. |

Um einen Netzwerkpfad zu suchen, klicken Sie auf den Button "Pfad suchen". Nun öffnet sich das folgende Fenster.

| IP Adresse | Client Name | Mac-Adresse |  |
|------------|-------------|-------------|--|
| 92         |             | 3           |  |
| 92.        |             | E           |  |
| 92.        |             | Α           |  |
| 92.        |             | E           |  |
| 92.        |             | E           |  |
| 92.        |             |             |  |
| 92.        |             |             |  |
| 92.        |             | 0           |  |
| 92.        |             | 2           |  |
| 92.        |             | 3           |  |
| 92.        |             | 1           |  |
| 92.        |             | F           |  |
| 92.        |             | Α           |  |
| 92.        |             | 5           |  |
| 92.        |             | Α           |  |
| 92.        |             | Q           |  |
| 92.        |             | E           |  |
|            |             | n           |  |

In diesem Fenster werden nun alle im Netzwerk angeschlossenen Geräte (meist mit Name und MAC-Adresse) aufgelistet (die Suche kann einen Augenblick in Anspruch nehmen). Wähle Sie nun ein Gerät aus der Liste aus und klicken abschließend auf den Button "Auswählen" (alternativ klicken Sie mit der linken Maustaste 2x auf die entsprechende Zeile).

Nun werden die Felder "Netzwerkname" und "Netzwerkpfad/IP" automatisch befüllt. Sie können den Netzwerknamen und den Netzwerkpfad auch anpassen, oder die Daten händisch einfügen.

Abschließend klicken Sie auf den Button "Speichern". Der Netzwerkpfad wird nun gespeichert und bei aktivem Webserver auf den Webserver übertragen.

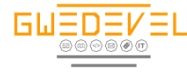

#### Log ansehen & löschen

Um eventuelle Fehler genau nachverfolgen zu können, wählen Sie eine Aufgabe aus der Tabelle und Klicken Sie auf den "Log" Button.

| Meldung                                                                                   | Ereignis | Datum               | A |
|-------------------------------------------------------------------------------------------|----------|---------------------|---|
|                                                                                           | FEHLER   |                     |   |
| etzte Überprüfung konnte nicht an Server übertragen werden                                | FEHLER   | 10.02.2018 18:31:00 |   |
| etzter Status konnte nicht an Server übertragen werden und in den Log geschrieben werden. | FEHLER   | 10.02.2018 18:28:58 |   |
| etzte Überprüfung konnte nicht an Server übertragen werden                                | FEHLER   | 10.02.2018 18:28:57 |   |
| tzter Status konnte nicht an Server übertragen werden und in den Log geschrieben werden   | FEHLER   | 10.02.2018 18:27:57 |   |
| tzte Überprüfung konnte nicht an Server übertragen werden                                 | FEHLER   | 10.02.2018 18:27:57 |   |
| tzter Status konnte nicht an Server übertragen werden und in den Log geschrieben werden.  | FEHLER   | 10.02.2018 18:26:57 |   |
| tzte Überprüfung konnte nicht an Server übertragen werden                                 | FEHLER   | 10.02.2018 18:26:56 |   |
| tzter Status konnte nicht an Server übertragen werden und in den Log geschrieben werden.  | FEHLER   | 10.02.2018 18:25:57 |   |
| zte Überprüfung konnte nicht an Server übertragen werden                                  | FEHLER   | 10.02.2018 18:25:56 |   |
| zter Status konnte nicht an Server übertragen werden und in den Log geschrieben werden.   | FEHLER   | 10.02.2018 18:24:56 |   |
| zte Überprüfung konnte nicht an Server übertragen werden                                  | FEHLER   | 10.02.2018 18:24:56 |   |
| Mailbenachrichtigung versendet                                                            | ERFOLG   | 10.02.2018 18:23:58 |   |
| tzter Status konnte nicht an Server übertragen werden und in den Log geschrieben werden.  | FEHLER   | 10.02.2018 18:23:57 |   |
| etzte Erfolgsmeldung konnte nicht an Server übertragen werden                             | FEHLER   | 10.02.2018 18:23:57 |   |
| etzter Status konnte nicht an Server übertragen werden und in den Log geschrieben werden. | FEHLER   | 10.02.2018 18:23:57 |   |
| tzter Status konnte nicht an Server übertragen werden und in den Log geschrieben werden.  | FEHLER   | 10.02.2018 18:23:55 |   |
| etzte Überprüfung konnte nicht an Server übertragen werden                                | FEHLER   | 10.02.2018 18:23:55 |   |

Um den Log zu löschen, klicken Sie auf den Button "Lösche Log".

## Sonstiges

#### Anhalten/Ausführen

Mit dem Button "Anhalten" oder "Ausführen" beenden Sie die Überprüfung der Anwendungen, bzw. Starten Sie diese. Bei jedem Start des GWeDevel Application Monitors werden die Anwendungsaufgaben dauerhaft überprüft.

#### Aufgabe per Button deaktivieren

Um eine Aufgabe (egal ob Anwendung oder Dienst) zu deaktivieren, genügt ein Klick auf den Button "Deaktivieren".

Um eine Aufgabe (egal ob Anwendung oder Dienst) zu aktivieren, genügt ein Klick auf den Button "Aktivieren".

#### Aufgabenliste aktualisieren

Um die Liste der Aufgaben zu aktualisieren klicken Sie auf den Button "Aktualisieren".